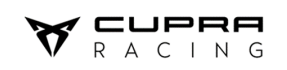

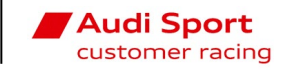

| TECHNCIAL NOTE no.: 52 |                      |  |  |  |  |
|------------------------|----------------------|--|--|--|--|
| Product:               | GPS to CAN v2 module |  |  |  |  |
| Part number:           | s/r                  |  |  |  |  |
| То:                    | Cupra Leon VZ TCR    |  |  |  |  |
| Date:                  | 23/05/2024           |  |  |  |  |

Dear customer,

The GPS module supplied with the 7" ADU display (currently only on CUPRA Leon VZ), needs a Firmware update to improve the accuracy of the internal accelerometers. Due to a hardware change of the internal components, there were too much noise on the accelerometer signals and the axis directions were opposite to the old GPS module making difficult the lap comparison.

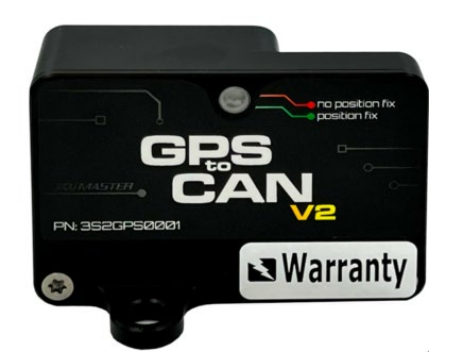

To solve this issue, customers who has this GPS to CAN V2 module (Leon VZ) must upgrade the FW version using the Software LightClientSetup\_2\_0.exe and gps2\_\_fw4\_0.bin file.

SW and FW files are available on the VW Group Motorsport online platform download area at the path "PROJECTS & SOFTWARE / SW\_PROJECTS\_2024 / GPS FW / CUPRA LEON VZ".

## GPS module update process:

- 1. Install LightClientSetup\_2\_0.exe in your computer.
- 2. Connect the display CAN interface or the Peak Can Interface to the diagnostic connector and switch on Main Power supply.
- 3. Open the LightClient Software and choose "**auto**" as CAN bit rate.
- 4. In the Devices zone, choose the **gps2** module. Double click on it.
- 5. Click on the Upgrade button and select the file "gps2\_\_fw4\_0.bin"
- 6. Wait until the firmware update is done.
- 7. In the properties zone, activate the "**High rate IMU output**" square box. Then select the ID number **0x408 Standard** on the "Output CAN ID".
- On the IMU config box, select the orientation "Custom" and change the orientation of the three axis X (Back), Y (Left) and Z (Up).

**IMPORTANT**: If a v1 GPS module (Audi or CUPRA Leon Competición with 5" ADU display) is updated with this FW, the GPS may not work properly.

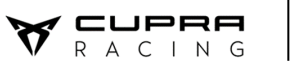

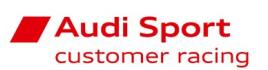

| 追 Ecumaster Light   | Client: | 1 Mbps          |               |               |        |                              |                   |      |             |     |                            |         |                            |          | -     |        | $\times$ |
|---------------------|---------|-----------------|---------------|---------------|--------|------------------------------|-------------------|------|-------------|-----|----------------------------|---------|----------------------------|----------|-------|--------|----------|
| Devices             |         |                 |               |               |        |                              |                   |      |             | A   | ll frames                  |         |                            |          |       |        |          |
| Туре                | Rev     | Serial number   | Firmware      | Comme         | nt     | Info                         |                   |      | Refresh     | 1   | ID                         | DLC     | Bytes                      | Freq     | Count | Tx     | 1        |
| ADU                 | G       | 316-2404-00207  | FW 78.0       |               |        |                              |                   |      |             |     | 000h                       | 2       | 01 15                      | 58,4 Hz  | 7162  |        |          |
| > gps2              | E       | 534-2325-00258  | FW 4.0        |               |        | Out: 400-404, 408-409        |                   |      | Set comment |     | 018h                       | 8       | 00 00 00 00 00 00 00 00 00 | 100,2 Hz | 14323 |        |          |
| keypad 6x2 RGB      | V_03    | N/A             | FW 2.25       |               |        | In: 000, 215, 315, 415, 595, | , 695 Out: 195, 7 | 715  |             | -   | 020h                       | 3       | 00 00 00                   | 10,0 Hz  | 1430  |        |          |
|                     |         |                 |               |               |        |                              |                   |      | User manual |     | 040h                       | 8       | 00 04 03 02 00 0B 00 00    | 200,3 Hz | 28647 |        |          |
|                     |         |                 |               | _             |        |                              |                   |      | Upgrade     | n T | 045h                       | 8       | 00 00 00 00 00 00 00 00 00 | 10,3 Hz  | 1432  |        |          |
| Devices             |         |                 |               |               |        |                              | opgroue           |      | 110h        | 8   | 12 00 00 00 00 00 00 00 00 | 99,7 Hz | 14282                      |          |       |        |          |
|                     |         |                 |               |               |        |                              |                   |      | More        |     | 111h                       | 8       | 00 00 00 00 00 00 00 00 00 | 100,6 Hz | 14284 |        |          |
|                     |         |                 |               |               |        |                              |                   |      |             |     | 112h                       | 8       | 00 00 00 00 00 00 00 00    | 20,0 Hz  | 2858  |        |          |
| Descention          |         |                 |               |               | 10     | Channels                     |                   |      |             |     | 113h                       | 8       | 00 00 00 00 00 00 00 00 00 | 19,9 Hz  | 2857  |        |          |
| Properties          |         |                 |               |               |        | Ecumaster format             |                   |      | ^           |     | 114h                       | 8       | F3 FF F6 FF 00 00 00 00    | 99,3 Hz  | 14283 |        |          |
| Ecumaster output    |         | 1               |               |               |        | Latitude                     | 41,5059005        | ۰    |             |     | 117h                       | 8       | F2 00 D5 FF 8A FC 00 00    | 99,3 Hz  | 11426 |        |          |
| Enable              |         | ]               |               |               |        | Longitude                    | 1,8990732         | •    |             |     | 196h                       | 8       | 99 06 00 00 00 00 00 00 00 | 19,6 Hz  | 2865  |        |          |
| Output CAN ID       | 0x      | 400 Standard    |               |               | _      | Speed                        | 0,11              | km/h |             |     | 197h                       | 8       | 00 00 00 00 00 00 00 00    | 111,1 Hz | 16659 |        |          |
| High rate IMU outp  | ut      |                 |               |               |        | Height                       | 124               | m    |             |     | 1F0h                       | 8       | 00 01 01 01 01 01 00 00    | 111,6 Hz | 14316 |        |          |
| Enable              | 2       | ]               |               |               |        | Satellites                   | 6                 |      |             |     | 215h                       | 8       | 40 00 04 40 00 00 00 00 00 | 10,3 Hz  | 1432  |        |          |
| Output CAN ID       | 0x      | 408 Standard    |               |               |        | GPS status                   | GPS-3D            |      |             |     | 222h                       | 8       | 36 32 64 FA 4C 64 64 00    | 123,4 Hz | 14317 |        |          |
| Format M output     |         |                 |               |               |        | Heading motion               | 60                | ۰    |             |     | 24Ch                       | 8       | 0B 00 00 00 00 00 00 00 00 | 111,1 Hz | 14316 |        |          |
| Enable              |         | ]               |               |               |        | X ang rate                   | 0,29              | °/s  |             |     | 400h                       | 8       | 18 BD 4C 3D 01 21 C6 8C    | 25,6 Hz  | 3578  |        |          |
| Format LR output    |         |                 |               |               |        | Y ang rate                   | 0,89              | °/s  |             |     | 401h                       | 8       | 00 03 00 7C 00 06 00 1C    | 25,6 Hz  | 3578  |        |          |
| Enable              |         | ]               |               |               |        | Z ang rate                   | -0,38             | °/s  |             |     | 402h                       | 8       | 00 3C 00 00 00 1D 00 59    | 25,6 Hz  | 3578  |        |          |
| Navigation config   |         |                 |               |               |        | X acceleration               | 0,03              | g    |             |     | 403h                       | 8       | FF DA 00 03 00 02 00 65    | 25,8 Hz  | 3578  |        |          |
| Navigation systems  | GF      | S+Galileo+BeiDo | u+GLONASS     | 5             | $\sim$ | Y acceleration               | 0,02              | g    |             |     | 404h                       | 8       | 18 05 17 0B 02 2C EB 85    | 25,6 Hz  | 3578  |        |          |
| Static hold config  |         |                 |               |               |        | Z acceleration               | 1,01              | g    |             |     | 408h                       | 8       | 00 19 00 5D FF D9 00 00    | 202,1 Hz | 28629 |        |          |
| Enable              | <b></b> | 1               |               |               |        | UTC year                     | 2024              |      |             |     | 409h                       | 8       | 00 02 00 02 00 65 00 00    | 202,1 Hz | 28629 |        |          |
| Distance threshold  | 10      | m               |               |               |        | UTC month                    | 5                 |      |             |     | 410h                       | 8       | 00 00 00 00 00 00 00 00 00 | 58,3 Hz  | 7162  |        | `        |
| Speed threshold     | 3,6     | i0 km/h         |               |               |        | UTC day                      | 23                |      |             |     | <                          |         |                            |          |       |        | >        |
| IMU config          |         |                 |               |               |        | UTC hour                     | 11                |      |             |     |                            |         |                            | Clear    | trace | Save t | race     |
| Orientation         | Cu      | ustom           |               |               | _      | UTC minute                   | 2                 |      |             |     |                            |         |                            |          |       |        |          |
| X direction         | Ba      | ck              |               |               |        | UTC second                   | 44                |      |             | Т   | an an it                   |         |                            |          | •     | II +   | ×        |
| V direction         | Le      | ft              |               |               |        | UTC milisecond               | 920               |      |             | 11  | ansmit                     |         | • -                        |          |       |        |          |
| 7 direction         | Ur      |                 |               |               |        | GPS frame index              | 0                 |      |             |     | ID                         | DLC     | Bytes                      | Freq     | Count | Comm   | lent     |
| Acceleration filter | 46      | ,<br>Н7         |               |               |        | Empty frame index            | 0                 |      |             |     |                            |         |                            |          |       |        |          |
| Acceleration linter | 40      | 112             |               |               |        | High rate IMU                |                   |      |             |     |                            |         |                            |          |       |        |          |
|                     |         |                 |               | HR X ang rate | 0,25   | °/s                          |                   |      |             |     |                            |         |                            |          |       |        |          |
| Properties          |         |                 | HR Y ang rate | 0,93          | °/s    |                              |                   |      |             |     |                            |         |                            |          |       |        |          |
| Fioperties          |         |                 |               | HR Z ang rate | -0,39  | */s                          |                   |      |             |     |                            |         |                            |          |       |        |          |
|                     |         |                 |               |               |        | HR X accel                   | 0,02              | g    |             |     |                            |         |                            |          |       |        |          |
| L                   |         |                 |               |               |        | HR Y accel                   | 0,02              | g    |             |     |                            |         |                            |          |       |        |          |
|                     |         | Tools           |               |               |        | HR Z accel                   | 1,01              | g    |             |     |                            |         |                            |          |       |        |          |

## Wintax properties:

After doing the GPS module FW update, a new FFT Low pass filter at 20Hz on the G\_X, G\_Y and **G\_Z** channels must be activated on Wintax, as shown below on the Graph Properties window:

| Ele Edit Vew Graph Help   Image: Sections Report Sections Report Script Image: Sections Report Script   Window Options Vindow Options Image: Section Section Sectin Sectin Section Secting Sectin Section Secting Section |                                      |  |  |  |  |  |  |  |  |  |  |  |
|----------------------------------------------------------------------------------------------------|--------------------------------------|--|--|--|--|--|--|--|--|--|--|--|
| Image: Sections Report Script   Window Options                                                                                                    |                                      |  |  |  |  |  |  |  |  |  |  |  |
| Options Event Sections Report Script                                                                                                    |                                      |  |  |  |  |  |  |  |  |  |  |  |
| Window Options                                                                                                    | Options Event Sections Report Script |  |  |  |  |  |  |  |  |  |  |  |
| Window Options                                                                                                    |                                      |  |  |  |  |  |  |  |  |  |  |  |
| Custom Color   Window   Graph   Border   Grid   Cursor Styles   Layout   Y Scales Text mode   X Axis Mode   Double X Axis   Time Scale   Real Time Settings   Cursor Value mode                                                                                                    |                                      |  |  |  |  |  |  |  |  |  |  |  |
| L Custom Vertical V Manual Auto V Time V Relative V Default Right V                                                                                                    |                                      |  |  |  |  |  |  |  |  |  |  |  |
| Graphs Options                                                                                                    |                                      |  |  |  |  |  |  |  |  |  |  |  |
| Label Color Style Unit Format Grid Dataset Show Local Min Max Bottom (%) Too (%) Group Mode Line Alarm Condition Filter S                                                                                                    | show                                 |  |  |  |  |  |  |  |  |  |  |  |
| G_X_ADU ■ Default ☑ Auto Off All ☑ ✓ -1.8 1.8 50 100 - ▼ Auto Off Default - Off [                                                                                                    |                                      |  |  |  |  |  |  |  |  |  |  |  |
| G_X ■ Default ♥ Auto Off All □ ♥ -1.8 1.8 50 100 - ♥ Auto Off Default - FFTLow Pass [                                                                                                    |                                      |  |  |  |  |  |  |  |  |  |  |  |
| G_X_Bosch                                                                                                    |                                      |  |  |  |  |  |  |  |  |  |  |  |
| Default ☑ Auto Off All ☑ -200 200 0 100 - ☑ Auto Off Default - Off [                                                                                                    |                                      |  |  |  |  |  |  |  |  |  |  |  |
| G_Y_ADU ■ Default ♥ Auto Off All ♥ ♥ -1.8 1.8 0 50 - ♥ Auto Off Default - Off [                                                                                                    |                                      |  |  |  |  |  |  |  |  |  |  |  |
| G Y Default ♥ Auto Off All □ ♥ -1.8 1.8 0 50 - ♥ Auto Off Default - FFT Low Pass [                                                                                                    |                                      |  |  |  |  |  |  |  |  |  |  |  |
| G_Y_Bosch ■ Default 🗹 Auto Off □ 🔽 -1.8 1.8 0 50 - 🔽 Auto Off Default - Off [                                                                                                    |                                      |  |  |  |  |  |  |  |  |  |  |  |
|                                                                                                    |                                      |  |  |  |  |  |  |  |  |  |  |  |

| Туре         |   | Length (ms) | Freq1 (Hz) | Freq2 (Hz) |  |
|--------------|---|-------------|------------|------------|--|
| FFT Low Pass | • | 0           | 20         | 0          |  |